### 【在庫連携】セット商品のセット解除方法について

# 1件ずつセットを解除する方法

| 柞 | 検索結果:1件 ● 選択 ○ すべて 【CSV】 ▼ CSV出力 連携 ▼ 2 反映 盦 商品削除 |      |                       |           |         |         |                            |     |          |     |                                   |            | £                 |         |    |                            |     |    |
|---|---------------------------------------------------|------|-----------------------|-----------|---------|---------|----------------------------|-----|----------|-----|-----------------------------------|------------|-------------------|---------|----|----------------------------|-----|----|
|   |                                                   |      |                       | 横軸 縦軸     |         |         | <del>楽天市場</del><br>(基本データ) |     | I        | ł   | <b>Yahoo!ショッヒ°ング</b><br>毌づき件数:9 件 | :          |                   |         |    |                            |     |    |
| ш | 選択                                                |      | 辛日女                   | JAN I – F | 基本コード   | サブコード   |                            |     |          |     | 総在庫数                              | 連携:(0/17)件 |                   | 連携:(0/1 |    | 連携:(0/13)件                 | 3)件 |    |
|   | □                                                 | 圖1家  | n00m-43               |           |         |         | 項目<br>番号                   | 項目名 | 項目<br>番号 | 項目名 | 1                                 | 連携         | 最小(0)<br>最大(9999) | 在庫数     | 連携 | 最小(0)<br>最大<br>(999999999) | 在庫数 | 連携 |
|   | 130211                                            | TEST | セット商品<br>セット商品test(親) |           | set-oya | set-oya |                            |     |          | 1   | 10<br>詳細                          |            | set-oya           | 10      |    |                            |     |    |
|   |                                                   |      |                       |           |         |         | 1                          |     |          |     |                                   |            |                   |         |    |                            | К   |    |

#### 【1】GoQSystem在庫連携画面にログインをし、セット解除をしたい対象のセットの親商品の[詳細]をクリックします。

| セッ         | セット商品             |                       |          |         |         |          |     |          |     |      |                    |    |                  |     |               |                        |
|------------|-------------------|-----------------------|----------|---------|---------|----------|-----|----------|-----|------|--------------------|----|------------------|-----|---------------|------------------------|
| < t        | く セット一覧   そ CSV出力 |                       |          |         |         |          |     |          |     |      |                    |    | CSV出力            |     |               |                        |
| 18145      |                   |                       |          |         |         |          | 横軸  |          | 縦軸  |      |                    |    | 楽天市場<br>(基本データ)  |     | Yahoo!ショッヒ°ンク |                        |
| 进代         | 画像                | 商品名                   | 名 JANコード | 基本コード   | サブコード   | 項目<br>番号 | 項目名 | 項目<br>番号 | 項目名 | 総在庫数 | ロット数               | 連携 | 最小(0)<br>最大(9999 | 在庫数 | 連携            | 最小(0<br>最大<br>(9999999 |
| 130211     | TEST              | セット商品<br>セット商品test(親) |          | set-oya | set-oya |          |     |          |     |      | 2<br><sub>編集</sub> |    | set-oya          | 10  |               |                        |
| <br>130212 | TEST              | セット商品test(子)          |          | set-ko  | set-ko  |          |     |          |     | 20   | 2                  |    | set-ko           | 20  |               |                        |
|            |                   |                       |          |         |         | 1        |     |          |     |      |                    |    |                  |     |               |                        |

#### 【2】[編集]ボタンをクリックします。

|         |          |      |                 | セット    | 商品の         | )登録    |          |     |          |     |      |        |
|---------|----------|------|-----------------|--------|-------------|--------|----------|-----|----------|-----|------|--------|
|         |          |      | 乱の選択            | 尺      | 2<br>子商品の選択 |        | 3<br>ツト登 | 録   |          |     |      |        |
| 楽天市場    | ~        | 商品二  | ード・キーワードを入力してくだ | さい     | 部分-         | 3 ∎≊   | 録済み子     | 子商品 | 検        | 索   |      |        |
| 検索結果: 1 | 件        |      |                 |        |             |        | ŧ        | 黄軸  | 1        | 従軸  |      |        |
| 選択      | ロット<br>数 | 画像   | 商品名             | JANコード | 基本コード       | サブコード  | 項目<br>番号 | 項目名 | 項目<br>番号 | 項目名 | 総在庫数 | 楽天市場   |
| 4<br>削除 | 2        | TEST | セット商品test(子)    |        | set-ko      | set-ko |          |     |          |     | 20   | set-ko |

【3】[登録済み子商品]にチェックを入れ、検索をかけます。 【4】解除したい子商品の[削除]をクリックします。

# 一括でセットを解除する方法

| GoQsystem  | ホーム 受注管理 🕶 在庫連携 👻 商品管理  | <ul> <li>▼ 物流管理 - 売上管理</li> <li>1</li> </ul> | ◆ 各種ツール ◆ 連携サービン | ス 管理 👻 操作     | マニュアル お問い合わせ お知らせ 様 🗸 🚺   |
|------------|-------------------------|----------------------------------------------|------------------|---------------|---------------------------|
|            | ホーム YahooAPIテスト - APIテス | > ▼ 社内限定メ:                                   | セット商品 ▼ 商品登録 ▼   | 処理履歴 在庫連携動作状況 | 操作マニュアル CSV項目一覧 管理者メニュー ▼ |
| 在庫連携画面     |                         | 2<br>セット登録<br>CSV取込                          |                  |               |                           |
| 全て セット     |                         | CSVEJJ                                       |                  |               |                           |
| 【店舗】選択してくた | ださい 🗸 商品コード・キーワードを      | 総在庫数                                         | 以下 ~ 【商品の紐付け:    | 状況】 ~ 【在庫連携】  | ▶ □ 差異商品                  |

### 【1】GoQSystem在庫連携画面にログインをし、[セット商品]をクリックします。

【2】[CSV取り込み]をクリックします。

|              | セ         | ット商品の登      | 録       |                                                                                       |          |
|--------------|-----------|-------------|---------|---------------------------------------------------------------------------------------|----------|
| _            | 1<br>店舗選択 | 2<br>CSV取込  | 3<br>登録 |                                                                                       |          |
| 店舗を選択してください。 |           |             |         | 0                                                                                     |          |
| 3 楽天市場       |           |             | v       | <b>セット商品</b><br>CSVファイルからセット商品の更新・登録を行いま<br>す。                                        |          |
| 戻る           |           | <b>4</b> x^ |         | 線商品のSKU、子商品のSKUが知つく店舗を選択<br>し、CSVファイルのアップロードを行います。<br>必須項目<br>コントロールカラム,親SKU,子SKU,構成数 | ▲<br>TOP |

- 【3】解除したいセットを組んでいる対象のモールを選択します。
- 【4】「次へ」をクリックします。

|   | 1         | 2       | 3      | 4   |    |
|---|-----------|---------|--------|-----|----|
| 1 | コントロールカラム | 親SKU    | 子SKU   | 構成数 |    |
| 2 | d         | set-oya | set-ko | 2   |    |
|   |           |         |        |     | [E |

【5】上記形式のCSVデータを用意します。

- コントロールカラム…セット商品解除の場合は「d」をご入力ください。
- 親SKU…親商品の「SKU」をご入力ください
- •子SKU...子商品の「SKU」をご入力ください
- •構成数…そのセット商品を構成している子商品の数量(ロット数)をご入力ください

|                       | 楽天市場      | セット        | 商品の登録   | 禄                                                            |          |
|-----------------------|-----------|------------|---------|--------------------------------------------------------------|----------|
|                       | 1<br>店舗選択 | 2<br>CSV取込 | 3<br>登録 |                                                              |          |
| セット商品データを取り込          | 込みます。     |            |         | <b>?</b>                                                     |          |
| <b>6</b> ファイルを選択 ファイル | が未設定です。   |            |         | <ul> <li>CSVファイルからセット商品の更新・登録を行います。</li> <li>必須項目</li> </ul> |          |
| 戻る                    |           | 7 アップロ-    | ۴       | コントロールカラム,親SKU,子SKU,構成数<br>コントロールカラム                         | A<br>TOP |

#### 【6】[ファイルを選択]をクリックし、【5】で作成したCSVデータを選択します。 【7】[アップロード]をクリックします。

| 処理予約一覧 ※ 取込みが始まらない方はこちら ♂                       | 開始 |
|-------------------------------------------------|----|
|                                                 |    |
| <b>楽天市場</b>                                     |    |
| セットCSV登録 完了<br>100%                             |    |
| ※ 100%を超える場合、複数の商品が扭づいている可能性があります。一覧画面でご確認ください。 |    |
| 8 完了                                            |    |
|                                                 |    |
|                                                 |    |

【8】セットCSV登録が完了となったら、[完了]をクリックします。

## 対象モール全てのセットを解除したい場合

| GõQsystem  | ホーム 受注管理 ▼ 在庫連携 ▼ 商品管理 ▼ | 物流管理 ▼ 売上管理 ▼ 各種ツール ▼ 連携サービス 管理 ▼                        | 知らせ 様 🗕 🚺    |
|------------|--------------------------|----------------------------------------------------------|--------------|
|            | ホーム YahooAPIテスト - APIテスト | ◆ 社内限定メニュー ◆ セット商品 ◆ 商品登録 ◆ 処理履歴 在庫連携動作状況 操作マニュアル CSV項目- | -覧 管理者メニュー ▼ |
|            |                          | セット登録                                                    |              |
| 在庫連携画面     |                          | CSV取込                                                    |              |
| 全て セット     |                          | CSV出力                                                    |              |
| 【店舗】選択してくた | ださい 🗸 商品コード・キーワードを 🎗     | な庫数 以下 ◇ 【商品の紐付け状況】 ◇ 【在庫連携】 ◇ □ 差異商品                    |              |

在庫連携画面上で登録している全てのセットを解除したい場合は、[セット商品]>[CSV出力]より在庫連携上で登録して いる全てのセット商品のCSVデータが出力できます。

出力されたCSVデータの「コントロールカ

ラム」項目へ全て「d」と入力後、<u>「一括でセットを解除する方法」の【6】-【8】</u>の手順で全ての商品のセット解除が可能となります。